# Åbning af PDF-print i NetGIS

Det er muligt at åbne PDF-print i NetGIS i Acrobat Reader. Det giver lidt flere muligheder, som f.eks at sende filen i en mail.

Opsætningen skal foretages en gang da det er en bruger afhængig opsætning.

Resultatet kan blive sådan:

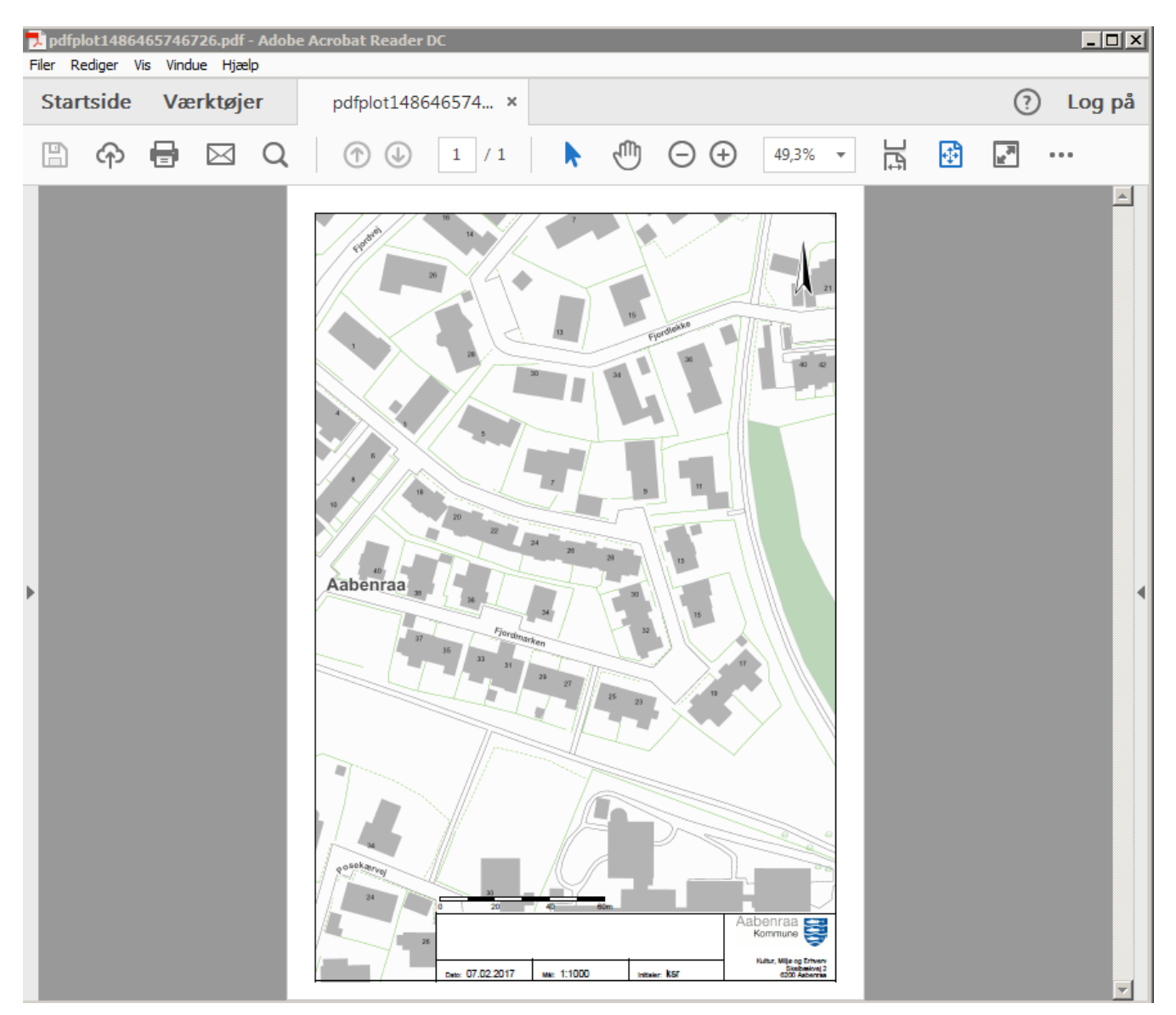

Ønsker du dette, skal Acrobat Reader først aktiveres

#### Det kan gøres på flere måder:

1. Åben Chrome – klik på orange ! og Aktiver Udvidelse

| Har du ikke orange ! så gå til punkt 2 |                                                                                                    |  |  |  |  |  |  |
|----------------------------------------|----------------------------------------------------------------------------------------------------|--|--|--|--|--|--|
|                                        | A 🔒                                                                                                    |  |  |  |  |  |  |
|                                        | ン "Adobe Acrobat" er tilføjet                                                                               |  |  |  |  |  |  |
|                                        | Et andet program på din computer tilføjede en udvidelse, der kan<br>ændre den måde, hvorpå Chrome fungerer. |  |  |  |  |  |  |
|                                        | Den kan:                                                                                                    |  |  |  |  |  |  |
|                                        | <ul> <li>Læse og redigere alle dine data på de websites, du besøger</li> </ul>                              |  |  |  |  |  |  |
|                                        | Administrere dine downloads                                                                                 |  |  |  |  |  |  |
|                                        | Kommunikere med indbyggede applikationer                                                                    |  |  |  |  |  |  |
|                                        | Aktivér udvidelse Fjern fra Chrome                                                                          |  |  |  |  |  |  |

## 2. Åben Chrome og vælg indstillinger

|                   |      | ☆       | 1        | :   |
|-------------------|------|---------|----------|-----|
| Ny <u>f</u> ane   |      |         | Ctrl+    |     |
| Nyt vindue        |      |         | Ctrl+I   | И   |
| Nyt inkognito-vir | ndue | Ctrl+   | -Skift+I | N   |
| Historik          |      |         |          | •   |
| Downloads         |      |         | Ctrl+    | 3   |
| Bogmærker         |      |         |          | ►   |
| Zoom              | -    | 100 % + |          |     |
| <u>U</u> dskriv   |      |         | Ctrl+    | Р   |
| Cast              |      |         |          |     |
| <u>F</u> ind      |      |         | Ctrl+    | F   |
| Flere værktøjer   |      |         |          | •   |
| Rediger           | Klip | Kopier  | Ind      | sæt |
| Indstillinger     |      |         |          |     |
| Hjælp             |      |         |          | •   |
| Af <u>s</u> lut   |      | Ctrl+   | -Skift+( | Q   |

Skriv chrome://**extensions**/ og sæt  $\sqrt{}$  ud for Aktiveret

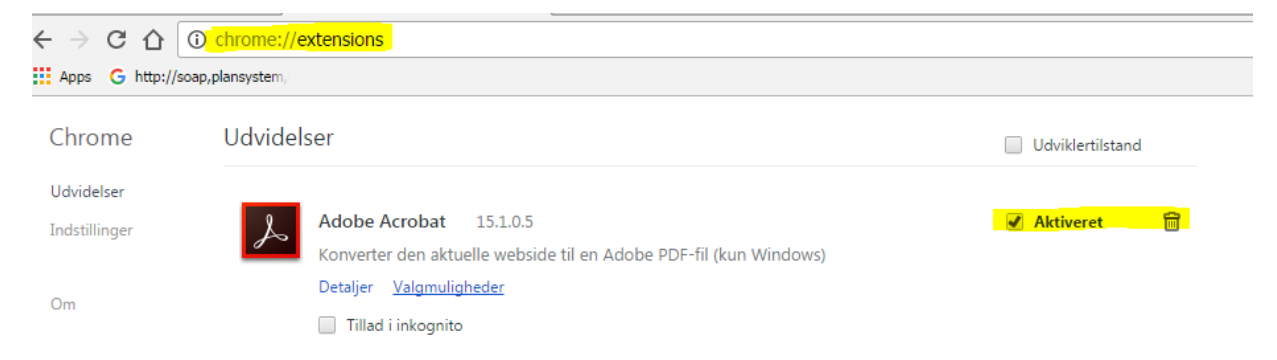

# Herefter kan du åbne din printopsætning i Adobe Reader

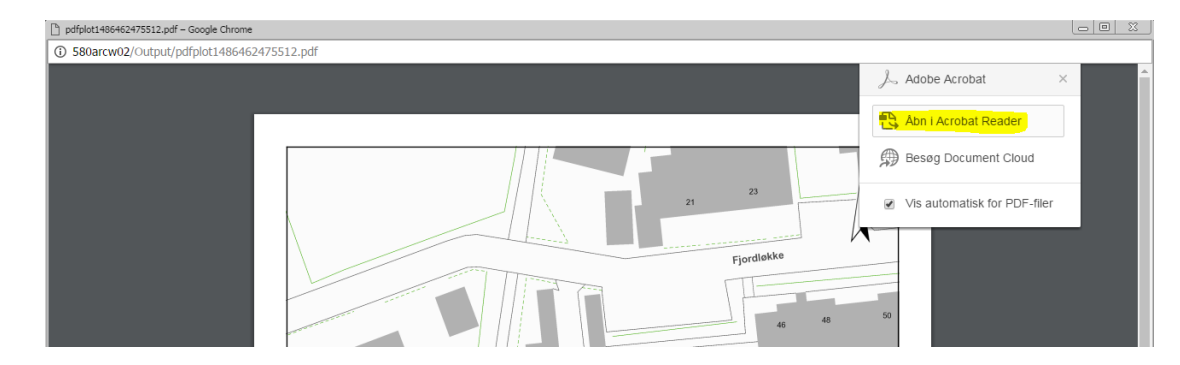

Du kan her med det samme vælge Åben i Acrobat Reader

Hvis du ikke kan se Adobe Acrobat vinduet, kan du i resultatet af din printopsætning vælge Download

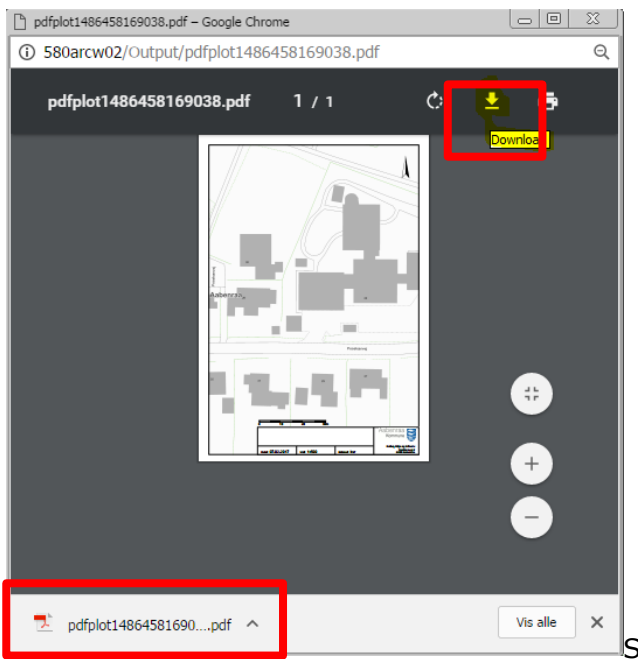

Så placerer filen sig for neden i dialogboksen

Klik på pilen til højre for filnavnet, og vælg Åben altid i Adobe Reader

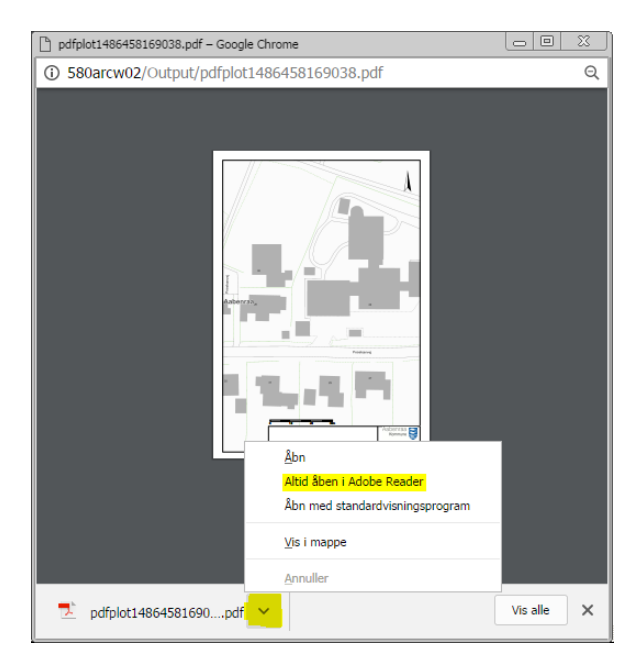

Herefter vil filen, efter download og klik på filen åbne som vist øverst.

# Ønsker du at din printopsætning åbner direkte i Acrobat Reader

Åben Chrome og vælg indstillinger

| Skriv | chrome:    | //p  | luair  | าร/ |
|-------|------------|------|--------|-----|
|       | cin onici, | // P | ''agii |     |

| $\leftarrow \rightarrow C \triangle$ (i) chrome://plugins                                                 |                                                  |  |  |  |  |  |  |  |  |
|----------------------------------------------------------------------------------------------------|--------------------------------------------------|--|--|--|--|--|--|--|--|
| Apps G http://soap,plansystem,                                                                            |                                                  |  |  |  |  |  |  |  |  |
| Plugins                                                                                                   |                                                  |  |  |  |  |  |  |  |  |
| Plugins (4)                                                                                               |                                                  |  |  |  |  |  |  |  |  |
| Widevine Content Decryption Module - Version: 1.4<br>Enables Widevine licenses for playback of HTML audio | 4.8.903<br>o/video content. (version: 1.4.8.903) |  |  |  |  |  |  |  |  |
| Deaktiver 🔲 Kør altid dette plugin                                                                        | Deaktiver 🔲 Kør altid dette plugin               |  |  |  |  |  |  |  |  |
| Native Client                                                                                             |                                                  |  |  |  |  |  |  |  |  |
| Deaktiver 🔲 Kør altid dette plugin                                                                        |                                                  |  |  |  |  |  |  |  |  |
| Adobe Flash Player - Version: 24.0.0.194<br>Shockwave Flash 24.0 r0                                       |                                                  |  |  |  |  |  |  |  |  |
| Deaktiver 🔲 Kør altid dette plugin                                                                        |                                                  |  |  |  |  |  |  |  |  |
| Chrome PDF Viewer (2 files)                                                                               |                                                  |  |  |  |  |  |  |  |  |
| Deaktiver 🖉 Kør altid dette plugin                                                                        |                                                  |  |  |  |  |  |  |  |  |
|                                                                                                    | Chrome PDF Viewer (2 files) (Deaktiveret)        |  |  |  |  |  |  |  |  |
| Deaktiver Chrome PDF Viewer – så står der                                                                 | Aktiver Kør altid dette plugin                   |  |  |  |  |  |  |  |  |

Resultatet bliver en blank side, der skal slettes, sammen med kortet i Acrobat Reader

| Vice-navngivet - Google Chrome | Søgninger       | Kortfunktione                            | Hvad er gældende  | Partshøring                                                                                                    | Hjælp og Links                                     |                   |
|--------------------------------|-----------------|------------------------------------------|-------------------|----------------------------------------------------------------------------------------------------|----------------------------------------------------|-------------------|
| about:blank                    |                 |                                          |                   |                                                                                                    |                                                    |                   |
| uer (1/1)                      | Filer Rediger V | 163543590.pdt - Adobe<br>is Vindue Hjælp | Acrobat Reader DC |                                                                                                    |                                                    |                   |
|                                | Startside       | Værktøjer                                | pdfplot148646311  | pdfplot1486463                                                                                                    | 54 ×                                               | ? Log på          |
| urer                           | <u>።</u>        | 🖶 🖂 Q                                    | (†) (1) / 1       | Ν 🖑 Θ                                                                                                    | (+) 48,4% ▼ □                                      | <u>ه</u>          |
| Filfon<br>• pdf                |                 |                                          |                   |                                                                                                    | Eksportér PDF                                      | ^                 |
| vilandianor i print            |                 |                                          | TIT I             |                                                                                                    | Adobe Export PDF<br>Konvertér PDF-filer til Word e | (ler Excel        |
|                                |                 |                                          | P                 |                                                                                                    | online<br>Vælg PDF-fil                             |                   |
|                                | -               |                                          |                   |                                                                                                    | pdfplot1486463543590.pdf                           | ×                 |
| ksr                            |                 | Tarreijk                                 |                   |                                                                                                    | Konvertér til                                      |                   |
| Ruitur Miljø og Ernverv        |                 | THE                                      | Aabenraa          |                                                                                                    | Microsoft Word (*.docx)                            |                   |
| ban print Annuller print       |                 | Juna Selat                               |                   |                                                                                                    | Dokumentsprog:<br>Dansk Skift                      |                   |
|                                |                 | 奶正                                       |                   |                                                                                                    | Konverter                                          |                   |
|                                | 000             |                                          |                   |                                                                                                    | 🚹 Opret PDF                                        | ~                 |
|                                |                 |                                          |                   |                                                                                                    | Rediger PDF                                        | ~ - rto           |
|                                |                 | tee: 07.02.2017                          | 12000 Million Mar | Bugiktititi<br>benraa<br>Korrrune<br>Sake, Wije ag Shiver<br>Sake, Wije ag Shiver<br>Sake, Shiver<br>Sake, Shiver<br>Sake, Shiver | Gem og del filer i Doc<br>Få mere at vi            | ument Cloud<br>de |
|                                | ~               | 1                                        |                   |                                                                                                    |                                                    |                   |

## Ønsker du kun at se kortet

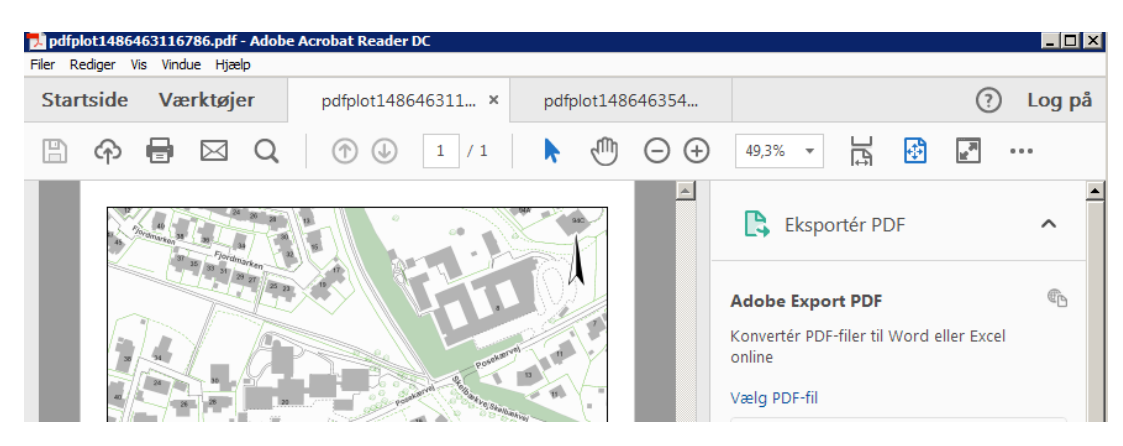

Tryk **<Shift> + <F4>** så forsvinder værktøjsruden i højre side

| <b>pdfp</b><br>Filer P | lot1486 | 463116<br>/isVind | 786.pdf   | - Adobe | e Acrobat Reader DC |      |         |                    |         |   |          | _     |      |
|------------------------|---------|-------------------|-----------|---------|---------------------|------|---------|--------------------|---------|---|----------|-------|------|
| Startside Værktøjer    |         |                   | erktøj    | er      | pdfplot148646311 ×  | pdfp | plot148 | 646354             |         |   | ?        | ) Log | g på |
| B                      | ନ       | •                 | $\bowtie$ | Q       | 1 / 1               | k    | 1       | $\ominus$ $\oplus$ | 49,3% 🔻 | ÷ | 38<br>12 | •••   |      |
| l                      |         |                   |           |         |                     |      |         |                    |         |   |          |       | 4    |

Gem denne indstilling som - Vælg Rediger og Indstillinger

Vælg Dokumenter og sæt  $\sqrt{}$  ud for Husk nuværende tilstand af værktøjsruden

| dstillinger                  | ×                                                                                      |
|------------------------------|----------------------------------------------------------------------------------------|
| Kategorier:                  | Åbn indstillinger                                                                      |
| Dokumenter                   | Gendan seneste visningsindstillinger ved genäbning af dokumenter                       |
| Fuldskærm                    | Åbn amplinks mellem dokumenter i samme vindue                                          |
| Generelt                     | Tillad, at lagtilstand angives af brugerens oplysninger                                |
| Sidevicening                 | Tillad, at dokumenter skjuler menulinjen, værktøjslinjer og kontrolelementer i vinduer |
|                              |                                                                                        |
| 3D og multimedier            | Dokum <u>e</u> nter på listen over seneste anvendte: 100                               |
| Adobe Online-tjenester       | Huck nurvarende tilstand af værktøjsruden                                              |
| E-mail-konti                 |                                                                                        |
| Enheder                      |                                                                                        |
| Formularer                   |                                                                                        |
| Identitet                    | - Gem indstillinger                                                                    |
| Internet                     |                                                                                        |
| JavaScript                   | ✓ Gem dokumentændringer automatisk i <u>m</u> idlertidig fil efter: 5 minutter (1-99)  |
| Korrektur                    |                                                                                        |
| Læser<br>Multimodior (mldro) | lem som optimeret til hurtig webvisning                                                |
| Multimedietillid (ældre)     |                                                                                        |
| Måler (geografisk)           | PDF/A-visningstilstand                                                                 |
| Måling (2D)                  | Vis dokument i PDF/A-tilstand: Kun til PDF/A-dokumenter 💌                              |
| Måling (3D)                  |                                                                                        |
| Signaturer                   |                                                                                        |
| Sikkerhed                    |                                                                                        |
| Sikkerhed (udvidet)          |                                                                                        |
| Sporing                      |                                                                                        |
| Sprog                        |                                                                                        |
| Stavekontrol                 |                                                                                        |
| Søg                          |                                                                                        |
| Tilgængelighedskontrol       |                                                                                        |
| riniusstyring                |                                                                                        |
|                              |                                                                                        |
|                              |                                                                                        |
|                              |                                                                                        |
|                              |                                                                                        |
|                              | OK Annuller                                                                            |
|                              |                                                                                        |